## Credit 🚫 EuropeNet

# Stimate client,

### Te rugăm să urmezi pașii de mai jos în procesul de **resetare a parolei**.

#### Atenție, vei avea nevoie de:

- conexiune la internet fie pe telefonul mobil, fie pe desktop, pentru accesarea din browser a serviciului de internet banking Credit Europe Net.
- acces la adresa de e-mail declarată în relația cu banca.
- acces la mesajele SMS primite pe numărul de telefon declarat în relația cu banca.
- acces la aplicația CEB-mTOKEN instalată pe telefonul tău mobil.

# Autentificare

#### NUME UTILIZATOR

Introdu nume utilizator

#### PAROLA

Introdu parola

Ai uitat parola?

### Credit 🚫 EuropeNet

| \$   |
|------|
| <br> |

#### Pasul 1 (în browser)

• În fereastra de login apasă link-ul "Ai uitat parola" daca ai uitat credentialele de autentificare.

# **Autentificare**

#### NUME UTILIZATOR

Introdu nume utilizator

#### PAROLA

Introdu parola

#### Ai uitat <u>parola</u>?

CONECTARE

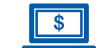

#### Pasul 2 (în browser)

 În fereastra de autentificare introdu numele utilizatorului. După ce apeși butonul "Continuă", Banca va transmite două coduri unice prin e-mail și SMS către adresa ta de email și numărul tău de telefon, declarate de către tine în relația cu banca.

### Resetează parola

ANULEAZĂ

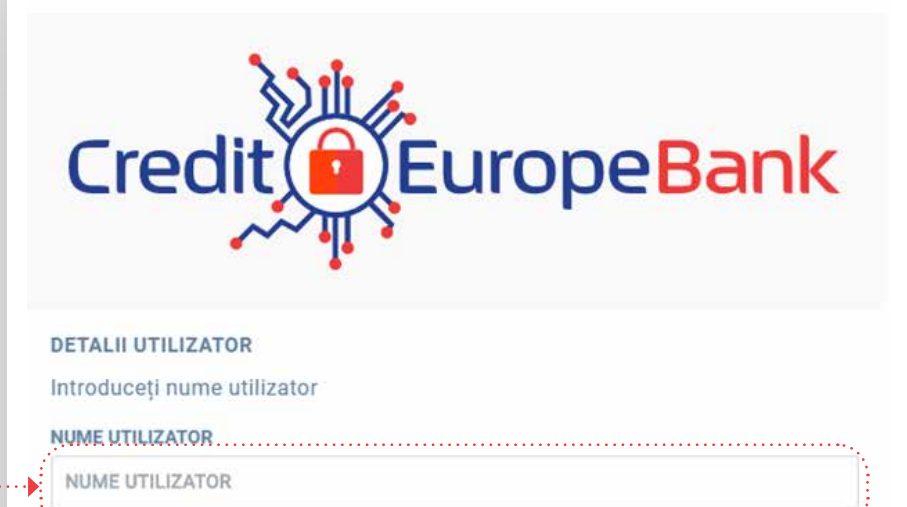

CONTINUĂ

### Credit 🚫 EuropeNet

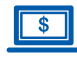

#### Pasul 3 (în browser)

• După validarea **codurilor** primite prin **e-mail** și **SMS** trebuie să introduci codul unic generat în aplicația mobilă CEB-mTOKEN.

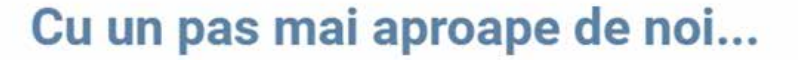

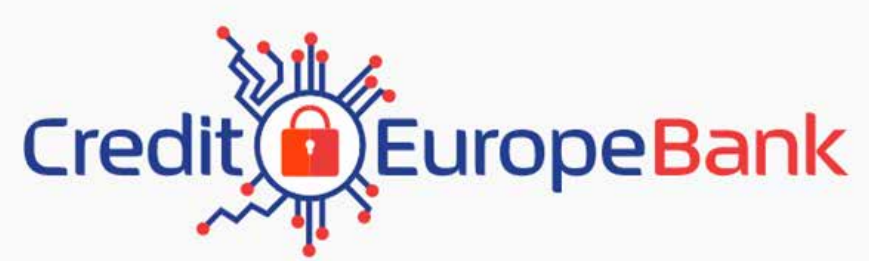

| COD DE AUTORIZARE                                      |                         |                                        |
|--------------------------------------------------------|-------------------------|----------------------------------------|
| Introdu codul generat de token                         |                         |                                        |
| PAROLA UNICĂ                                           |                         | ·······                                |
| Parola unică                                           |                         |                                        |
| ·····                                                  |                         | ······································ |
| ANULEAZĂ                                               | CONTINUĂ                |                                        |
|                                                        |                         |                                        |
| Află mai multe despre metodele de autentificare dispor | ibile din secțiunea FAQ |                                        |

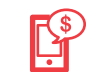

#### Pasul 4 (în aplicația mobilă CEB-mTOKEN)

• În fereastra de autentificare introdu numele utilizatorului. Numele trebuie să existe deja înregistrat în baza de date.

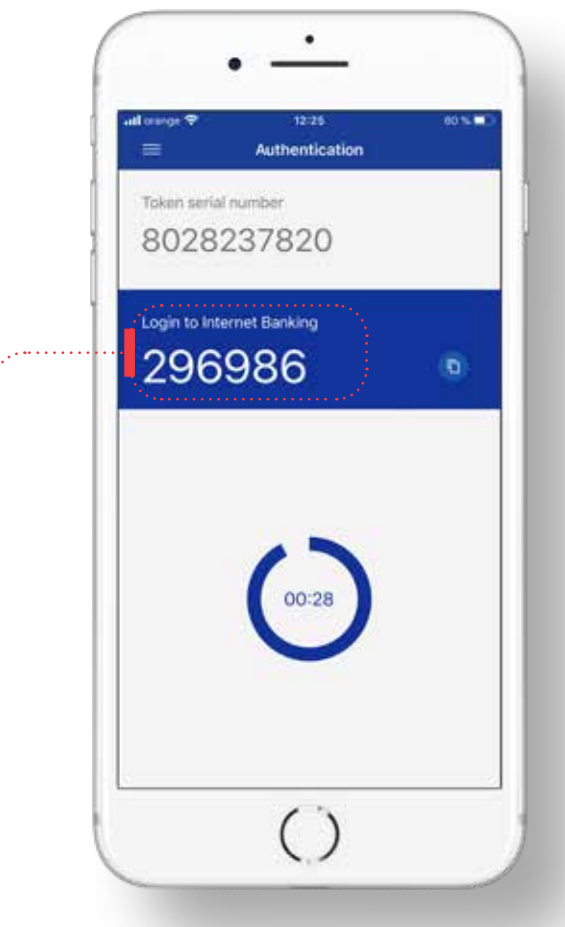

### Credit C EuropeNet

|   | \$ |
|---|----|
| - |    |

#### Pasul 5 (în browser)

 După confirmarea acțiunii de resetare, trebuie să introduci codurile primite prin e-mail și SMS la adresa și numărul de telefon declarate de tine în relația cu banca (cele menționate anterior la Pasul 2).

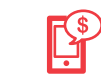

#### Pasul 6 (pe telefonul tău mobil)

• Consultă mesajele primite prin SMS și e-mail pentru a regăsi cele două coduri.

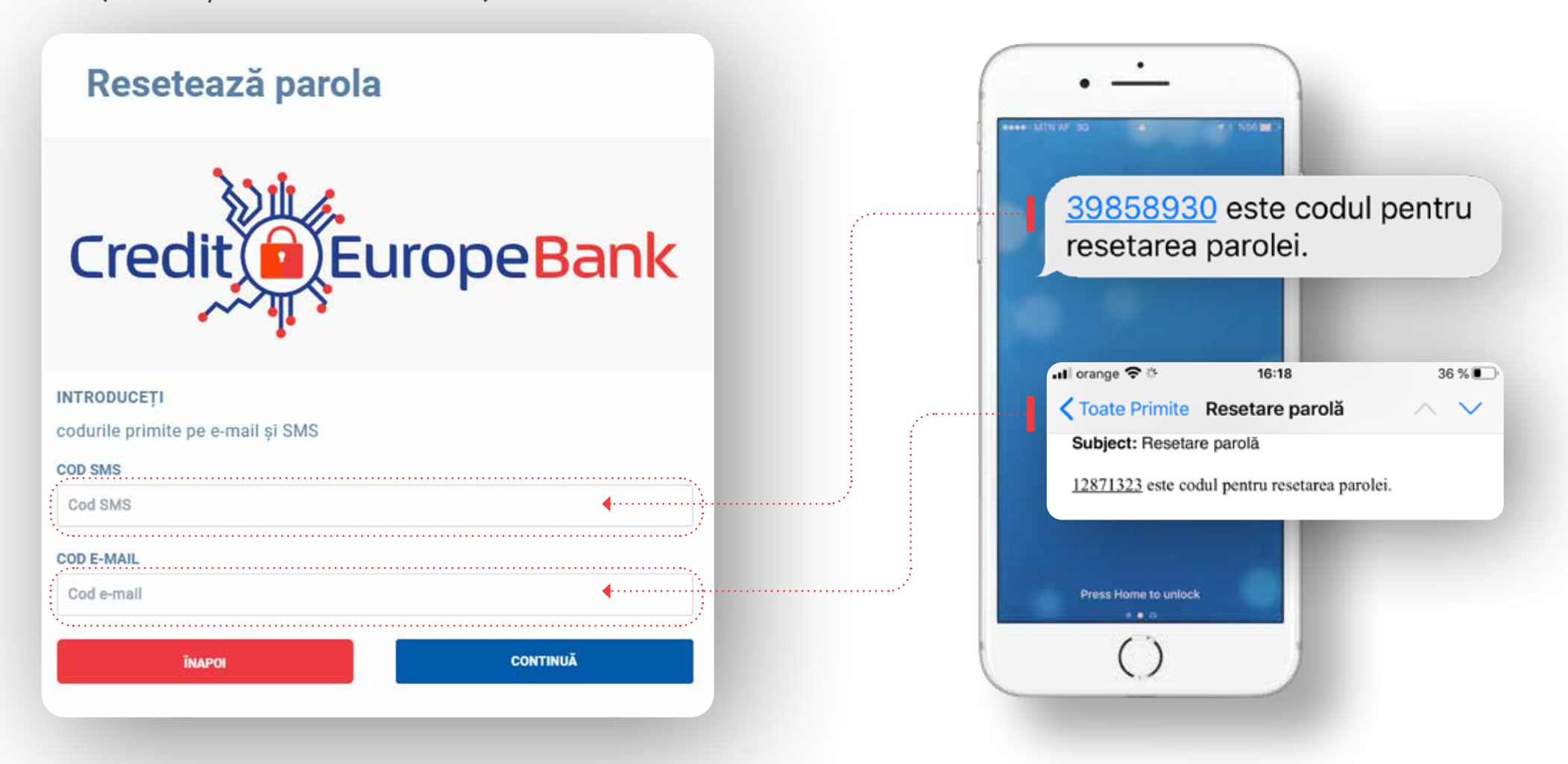

### Credit C EuropeNet

| ľ | \$ |
|---|----|
| _ |    |

#### Pasul 7 (în browser)

• După validarea codului unic generat de token, este necesar să definesti o **parolă nouă.** 

### Resetează parola

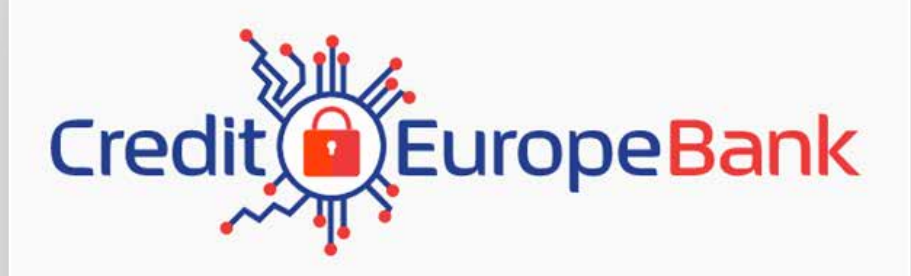

| cifre |
|-------|
|       |
|       |

## $\odot$

Dacă ai ajuns în acest punct al procesului, parola ta a fost resetata cu succes. FELICITĂRI!